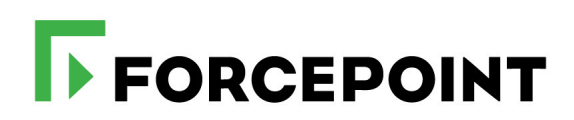

## Advanced Email Encryption End-User Guide

Forcepoint Email Security Cloud

©2022, Forcepoint Forcepoint and the FORCEPOINT logo are trademarks of Forcepoint. All other trademarks used in this document are the property of their respective owners.

Every effort has been made to ensure the accuracy of this document. However, Forcepoint makes no warranties with respect to this documentation and disclaims any implied warranties of merchantability and fitness for a particular purpose. Forcepoint shall not be liable for any error or for incidental or consequential damages in connection with the furnishing, performance, or use of this manual or the examples herein. The information in this documentation is subject to change without notice.

Document last updated: June 3, 2022

## Contents

| Chapter 1 | Advanced Email Encryption End-User Guide1                                         |
|-----------|-----------------------------------------------------------------------------------|
|           | Receiving secure email1                                                           |
|           | How do I open a secure message?1                                                  |
|           | How do I register for the first time?2                                            |
|           | How do I authenticate?                                                            |
|           | How do I recover my password?                                                     |
|           | How do I read my secure message?4                                                 |
|           | What are signatures and what does it mean if the signature is valid or invalid? 5 |
|           | How do I access attachments sent to me?5                                          |
|           | Responding to secure email                                                        |
|           | How do I reply, reply to, or forward a secure email?                              |
|           | How do I add an attachment to the secure email?                                   |
|           | How do I get a copy of the secure email that I send?7                             |
|           | How do I know my message is sent?                                                 |
|           | Security                                                                          |
|           | How secure are secure messages?                                                   |
|           | How do I sign out?                                                                |

# Advanced Email Encryption End-User Guide

Forcepoint Email Security Cloud offers support for advanced email encryption. The Advanced Email Encryption feature encrypts email from end user to end user based on policy, protecting confidential communications with your business partners and customers.

In this guide, find out what to do if you're a first-time user, along with how to open, respond to, and forward a secure email, and other actions you can take.

- *Receiving secure email*, page 1
- *Responding to secure email*, page 5
- Security, page 8

#### **Receiving secure email**

#### How do I open a secure message?

You can receive a secure message in almost any email client. A secure message is received in your inbox with the encrypted attachment named **message\_zdm.html**.

| Inbex - Microsoft Outlook                                                             |           |                                                                                                    |                                                                                                    |
|---------------------------------------------------------------------------------------|-----------|----------------------------------------------------------------------------------------------------|----------------------------------------------------------------------------------------------------|
| ie Edit View Go Icols ,                                                               | Actions ( | Conferencing Help                                                                                                    | Type a question for help                                                                                                    |
| Sev - 🔒 🦉 🗙 🙈 Reply                                                                   | Reply     | to All 🚓 Forgand . 🛃 🎯 Search 🔹 Beviewed 🌹 🕼 🖓 Send/Regeive 🔹 🍅 🖓 🛄 Search address books                                                                                                    | · • 9 ;                                                                                                    |
|                                                                                       |           | Secure Information Enclosed Woo, Jason - Message (HTM                                                                                                    |                                                                                                    |
| il «<br>wite Folders a<br>Inbox (2.2)<br>D Unvest Mail<br>Serit Bens                  | G Dates   | Analy Ray Travel & Cat. Defit Mert D Cate Offer<br>Is all Front & Cat. Defit Mert D Cate Offer<br>Encored Action Action Control Control Cont | A the strates - Send to Constants - To Constants - Constants - Con |
| Folders ()<br>Il Mail Items ()<br>Mailbox - Narayanan, Nathan<br>() Deleted Items (1) |           | Nom: Wos, Jacon<br>To: @ Narayanar, Nathan<br>Co<br>Sulject: Secure Information Enclosed                                                                                                    | Sent. Wed 4(1)(2011 2.39 PM                                                                                                    |
| Drafts (1)                                                                            |           | Message enessage_zdm.html (16 KB)                                                                                                    |                                                                                                    |
| Junk E-Mail                                                                           |           | FORCEPOINT                                                                                                    |                                                                                                    |
| Cutbox<br>RSS Feeds<br>Sent Rems                                                      |           | This is a secure, encrypted messa                                                                                                    |                                                                                                    |
| (D. Conportant Molt<br>(D. Conportant Molt<br>(D. Corpe Molt<br>(D. Unread Molt       |           | To view this secure message:<br>Beakspowers: Open the stathmet (message_sten.)<br>introdices.                                                                                                    | FORCEPOINT                                                                                                    |
|                                                                                       |           | Hobble sears - Forward that message the admittation.collar<br>for a link to view the message.                                                                                                    | Click Read Message to open this secure email<br>(New www.vol besated to vority their email address)                                                                                                    |
|                                                                                       |           | Protected by Websenze - <u>Learn Hore - Secure Year Own Em</u>                                                                                                    |                                                                                                    |
|                                                                                       |           | Coefficientiality Notices: This errori, including any anatheness, is constantial and in<br>individual(s) or antiny transient thay are addressed. If you have received this message in a<br>Stand. Itside                                                                                                    | Read Message                                                                                                    |
| Mail                                                                                  |           | Email Security Powered by Voltage 200" Copyright 2003-2009 Voltag                                                                                                    |                                                                                                    |
| Calendar                                                                              |           |                                                                                                    | Need Help?                                                                                                    |
| Contacts<br>Tasks                                                                     | i Date    |                                                                                                    | If you do set sees if Read Massage batten or canact tick on the batten, dease forward your organi<br>email to ided/van.vdtage.com. Within a few minutes, you will receive a link to read your secure<br>message.                                                                                                    |
|                                                                                       |           |                                                                                                    | Protected by Websenss - Learn Nors - Secure Your Own Email                                                                                                    |
|                                                                                       |           |                                                                                                    | Confidentiality Rotions: This email, including any attachments, is confidential and intended solely for the use of the individual(s) or entry to show they are addressed. If you have received this measures entry biase edition to be acades.                                                                                                    |

To read a secure email, click the **message\_zdm.html** attachment. Next, click the **Read Message** button on the page that opens in your Web browser.

If you're a first-time user, you'll be asked to register. You'll have to provide your name and set a password. Another email message will be sent to you to verify that you are the owner of the email address.

If you are a registered user, you'll just need to provide your password and authenticate. When the authentication process completes, the secure email will be displayed in your Web browser.

#### How do I register for the first time?

If you are a first-time user, you'll be asked to register when you open the secure message attachment. As indicated below, registration is a simple step in order to validate that you are the owner of the email. You will provide your name, password, and a security question to complete registration. The security question is used in the password recovery procedure should you forget your password.

|             | POWERED BY Bayliboo                              |                   |                                                                                                    |                      |
|-------------|--------------------------------------------------|-------------------|----------------------------------------------------------------------------------------------------|----------------------|
|             | Complete the follow                              | wing to continue: |                                                                                                    |                      |
|             | Name:                                            | Nathan            |                                                                                                    |                      |
|             | Email Address:                                   | Nathan@Recipient  | Customer.com                                                                                                    |                      |
|             | Password:<br>(6 letters/numbers<br>recommended)  | •••••             |                                                                                                    |                      |
|             | Verify Password:                                 | •••••             |                                                                                                    |                      |
|             | Recovery Question:                               | Your first ca     |                                                                                                    |                      |
|             | Answer:                                          | Mustang           |                                                                                                    | •                    |
|             |                                                  |                   | Check Your Taxail<br>A sengers message has been sent to your email as<br>mail address.<br>The subject the message is:                           | count to verify your |
|             | We value your right to<br>We will never share yo | privacy.          | Identity Verification - Do Net Reply<br>To complete this process:<br>1. Open the email message<br>2. Click the link in the email within 2 hours |                      |
|             |                                                  |                   | (hte: If you do not mobile this message in your rib<br>few minutes, check your bulk/junk email folder)<br>You may now close this window.        | x within the next    |
| Protected b | v Websense                                       |                   | Protected by Websense                                                                                                    |                      |

An email will be sent to your address for you to verify your identity. Click on the link in your inbox to complete the registration process.

#### How do I authenticate?

You'll have to provide your password in order to read your secure message. This is the password that you provided during registration. This is to validate that you are the person for whom the message is intended.

| FORTELS IT Righbook                                 |  |
|-----------------------------------------------------|--|
| Identity Verification                               |  |
| Email Address: Nathan@RecipientDomain.com Password: |  |
| Forgot your password or need to change it? Sign in  |  |
|                                                     |  |

Once you sign in with your password, your secure message is displayed in the browser you are using.

If you forgot your password, or would like to change it, click on the link to recover it. For further information on how to recover or change your password, see *How do I* recover my password?.

#### How do I recover my password?

If you forgot your password, or would like to change it, click the link, **Forgot your password**. You'll be prompted to answer the security question you selected during

registration. If you do not know the answer, you can click the link **Forgot your Answer?** 

| Powesso er Beylhaus                                                                                                    |  |
|----------------------------------------------------------------------------------------------------|--|
| Please Answer the Password Recovery Question Email Address: Nathan@RecipientCustomer.com Question: Your first car Answer: |  |
| Forgot your answer? Continue                                                                                              |  |
|                                                                                                    |  |

An email will be sent to your inbox to validate that you are the owner of the email address. You'll be required to click the link within 2 hours, after which your password recovery request becomes void. When you click the link, you will be prompted to reset your password.

#### How do I read my secure message?

Once you have authenticated successfully, the secure message opens in your browser. Now you are able to read your message, reply, reply all, and forward the message to another email ID securely.

| FO         |                                               | Reply                     | Reply to All       | Forward |
|------------|-----------------------------------------------|---------------------------|--------------------|---------|
| rom:       | Jason@SendingCustomer.com (Authentic          | ated by secure-mailcontro | l.com) 🤣 Valid Sig | inature |
| 0:         | Nathan@RecipientCustomer.com                  |                           |                    |         |
| ient:      | Wed Apr 13, 2011 10:42 AM (1 hour ago         | )                         |                    |         |
| ubject:    | Secure Information Enclosed                   |                           |                    |         |
| Dear Nat   | than,                                         |                           |                    | -       |
| Welcom     | A You have been enrolled in secure finance    | nortal                    |                    |         |
| Welcom     | er fou have been en olied in secure infance j | pondi.                    |                    |         |
| To use th  | ne service, follow the instructions below.    |                           |                    |         |
| INSTRU     | CTIONS                                        |                           |                    | =       |
| 1 Go to :  | secure finance portal                         |                           |                    |         |
| 2. Your A  | uthorization code is: 782AS8912               |                           |                    |         |
| 3. Enter t | the password you created when you register    | ed.                       |                    |         |
| If you hav | ve any questions, please contact your admini  | istrator for assistance.  |                    |         |
|            |                                               |                           |                    | -       |
|            |                                               |                           |                    |         |
|            |                                               | Dophy                     | Dophy to All       | Forward |

# What are signatures and what does it mean if the signature is valid or invalid?

Every secure email is signed by the sender of the message to ensure authenticity of the sender and data integrity of the message.

A  $\bigcirc$  symbol indicates that the signature associated with this email is valid and the message can be trusted.

A  $\bigotimes$  symbol means that the signature associated with this message is not valid and the message may have been forged. We recommend that you either contact the sender of the message or your local technical support personnel.

#### How do I access attachments sent to me?

All secure attachments are contained within the message and will appear when you read the message. To open the attached files, click on the **[view]** button next to the attachment names - a new browser window opens to enable you to access the attachment.

#### **Responding to secure email**

#### How do I reply, reply to, or forward a secure email?

To reply to or forward a secure email follow the instructions. You will be able to reply or forward securely to the intended recipients.

1. Click Reply or Reply-All, or Forward at the top of the message.

All recipients are already entered in the To: field for a reply or reply-all operation.

|                                                                                                |                                                                                                    | Send Secure   |
|------------------------------------------------------------------------------------------------|----------------------------------------------------------------------------------------------------|---------------|
| rom:                                                                                           | Nathan@RecipientCustomer.com (Authenticated by secure-mailcontrol.com)                                                                                                    |               |
| 01                                                                                             | jason@sendingcustomer.com                                                                                                    | Сору Ме       |
| ie:                                                                                            |                                                                                                    | Show Bcc      |
| ubject:                                                                                        | RE: Secure Information Enclosed                                                                                                    | Plain Text    |
| Attach:                                                                                        | Choose File                                                                                                    |               |
| B /                                                                                            | 및 A#4   副 書 書 律 律 田 田   Δ · 型 · ···· - Ω 编   Arial                                                                                                    | 💌 2 (10 pt) 🔍 |
| Thanks                                                                                         | Jason, I have attached my bank Statement for your reference.                                                                                                    | Â             |
| Thanks<br>From: J<br>Sent: A<br>To: Nat<br>Subject                                             | Jason, I have attached my <mark>bank Statement</mark> for your reference.<br>Jason⊜SendingCustomer.com<br>pr 13, 2011 10:42:39 AM PDT<br>han@RacipienCustomer.com<br>:: Secure Information Enclosed                                                                                                | E             |
| Thanks<br>From: J<br>Sent: A<br>To: Nat<br>Subject<br>Welcon                                   | Jason, I have attached my bank Statement for your reference.<br>ason@SendingCustomer.com<br>pr 13, 2011 10:42:39 AM PDT<br>hat@RecipientCustomer.com<br>i Secure Information Enclosed<br>ne! You have been enrolled in secure finance portal.                                                      | E             |
| Thanks<br>From: J<br>Sent: A<br>To: Nat<br>Subject<br>Welcon<br>To use                         | Jason, I have attached my bank Statement for your reference.<br>Iason@SendingCustomer.com<br>pr 13, 2011 10:42:39 AM POT<br>han@RecipientCustomer.com<br>t: Secure Information Enclosed<br>hel You have been enrolled in secure finance portal.<br>the service, follow the instructions below.     | E             |
| Thanks<br>From: J<br>Sent: A<br>To: Nat<br>Subject<br>Welcom<br>To use                         | Jason, I have attached my bank Statement for your reference.<br>Iasom@SendingCustomer.com<br>pr 13, 2011 10:42:39 AM POT<br>ham@RecipientCustomer.com<br>I: Secure Information Enclosed<br>hel You have been enrolled in secure finance portal.<br>the service, follow the instructions below.<br> | E             |
| Thanks<br>From: J<br>Sent: A<br>To: Nat<br>Subject<br>Welcom<br>To use I<br>INSTRU<br>1. Go to | Jason, I have attached my bank Statement for your reference. Iason@SendingCustomer.com pr13, 2011 J0:42:39 AM POT ham@RecipientCustomer.com is Secure Information Enclosed hel You have been enrolled in secure finance portal. the service, follow CTIONS                                         | E             |

- Add any email addresses in the To, Cc or Bcc fields (click Show Bcc).
   Email addresses can be separated with commas, semicolons, or blank spaces.
- 3. Type your message. You can use rich text editing to compose your reply. The original message is already included in the compose field. If you are forwarding, attachments are included as well.
- 4. Click Send Secure to send your reply.

#### How do I add an attachment to the secure email?

You can add an attachment to your email when replying or forwarding. You can send all types of files as attachments, including word processor or spreadsheet documents, audio files, image files, Web pages saved as HTML files, and more.

To add attachments to your secure email, click **Choose File** in the **Attach** field and select a file.

The selected file is uploaded immediately. To remove attachments, click the **Remove** link.

| From:                                            | Nathan@RecipientCustomer.com (Authenticate                                                                                                    | d by secure-mailcontrol.com)                                                                                                    |                                                                                                    |
|--------------------------------------------------|----------------------------------------------------------------------------------------------------|----------------------------------------------------------------------------------------------------|----------------------------------------------------------------------------------------------------|
| To:                                              | Jason@SendingCustomer.com                                                                                                    |                                                                                                    | Сору Ме                                                                                                |
| Cc:                                              |                                                                                                    |                                                                                                    | Show Bcc                                                                                               |
| Subject:                                         | RE: Secure Information Enclosed                                                                                                    |                                                                                                    | Plain Text                                                                                             |
| Attach:                                          | SP424.pdf (758k) - Remove<br>Choose File                                                                                                    | 758k of 15,                                                                                                    | 360k                                                                                                   |
| B /                                              | ⊻ м<   手 帯 帯 健 (洪 田 田   <u>A</u> • <mark>थ</mark> •                                                                                                    | 🐖 — Ω 🐫 🛛 Font family 🕞                                                                                                    | Font size 💌                                                                                            |
| Thanks J                                         | ason, I have attached my <mark>bank Statement</mark> for v                                                                                                    | our reference.                                                                                                    | A                                                                                                    |
| To: Nat<br>Subject<br>Welcom<br>To use<br>INSTRU | han@RecipientCustomer.com<br>t: Secure Information Enclosed<br>ne! You have been enrolled in secure finance pro-<br>the service, follow the instructions below.<br>JCTIONS<br>secure finance portal | ForcePoint     Force     force     force      | Send Sec<br>• [4] [ Send Secur<br>B • [3]<br>Date modified Type<br>3/22/2011.223 PM Adulte Archest D., |
| 2 Your                                           | Authorization.code is: 782658912                                                                                                    | Consents  Marie Marie Marie Computer  Computer  Compute | -                                                                                                    |
|                                                  |                                                                                                    | Fiename \$P434.pdf                                                                                                    | All Files     Open     Cancel                                                                          |
|                                                  |                                                                                                    |                                                                                                    | Constant 2013 2020 reduce formation in all or                                                          |

#### How do I get a copy of the secure email that I send?

into a secure message.

To get a copy of the secure email that you have composed, click **Copy Me**, to the right of the **To** field. When you send the message, an exact copy of the secure email is sent to your email account. If you do not want a copy of the secure email, click **Remove Me**, to the right of the **To** field.

#### How do I know my message is sent?

When you click the **Send Secure** button, you will be prompted that your message has been sent successfully:

| FORCEPOINT | Nathan@RecipientCustomer.com                                    | Help | 📲 Sign Out |
|------------|-----------------------------------------------------------------|------|------------|
| You have   | successfully sent a secure message.<br>Back to original message |      |            |
|            |                                                                 |      |            |
|            |                                                                 |      |            |

#### Security

#### How secure are secure messages?

The secure email is encrypted with the equivalent of a 1024-bit key. It uses the breakthrough Identity-Based Encryption to ensure the privacy of your personal data without compromising ease of use. Each message is also signed by the sender to ensure authenticity of the sender and data integrity of the message.

In addition, all decrypted email messages are viewed through your Web browser using an SSL/TLS connection.

### How do I sign out?

In order to sign out, click the **Sign out** link at the top right corner. You have been successfully signed out when you see the following message:

| FORCEPOINT                                                                                                    | a neip |
|----------------------------------------------------------------------------------------------------|--------|
| Signed Out                                                                                                    |        |
| You are now signed out.                                                                                                    |        |
| To view your secure message:<br>1. Return to your inbox<br>2. Open the desired message<br>3. Follow the instructions in the message |        |
|                                                                                                    |        |